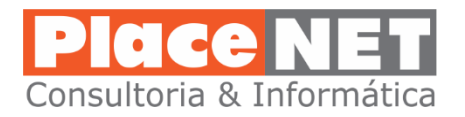

# **OWA - Outlook Web App – Tutorial Básico**

janeiro de 2015 Teotonio Martins

Outlook Web App (OWA) permite que você tenha acesso às suas mensagens, calendários, contatos, tarefas e pastas públicas a partir de qualquer computador com internet acesso.

### Como acessar seu email

Através do endereço: mail.mailcorp.com.br que deve ser digitado no browser. Recomendado utilizar o browser Mozila Firefox.

| Outlook <sup>.</sup> Web App                                                                                                    | Tela de login (acesso) do Outlook Web App (OWA)                                                                                                    |
|----------------------------------------------------------------------------------------------------|----------------------------------------------------------------------------------------------------|
| <ul> <li>Segurança (mostrar explicação)</li> <li>Este é um computador público ou compartilhado</li> <li>Este é um computador particular<br/>Aviso: ao selecionar essa opção, você confirma que<br/>este computador está em conformidade com a política<br/>de segurança da sua organização.</li> <li>Usar o Outlook Web App Light</li> </ul> | Segurança<br>Escolha "Este é um computador particular" se estiver utilizando o OWA em seu<br>ambiente de trabalho ou em casa.<br>Escolha "Usar o Outlook Web App Light" caso o local onde esteja acessando o seu<br>email tenha uma internet muito lenta. |
| Endereço de email: Senha: Entrar                                                                                                    | Informações para acesso<br>Endereço de email: digite seu endereço completo incluindo domínio<br>(@seudominio.com.br)                                                                                                    |
| Conectado ao Microsoft Exchange<br>© 2010 Microsoft Corporation. Todos os direitos reservados.                                                                                                    | Senha: digite sua senha                                                                                                    |

## Ajustes iniciais na Barra de Ferramentas do OWA

Depois de fazer login com êxito, sua caixa de entrada será exibida. Use a barra de ferramentas na parte superior de sua caixa de entrada para gerenciar suas mensagens de e-mail.

#### Nota Importante: É recomendado que você altere duas configurações a seguir.

- 1. Clique no link "Exibir" perto do topo de sua caixa de entrada e desmarque a opção "Usar conversas".
- 2. Também em "Exibir" selecione Painel de Leitura ou direita ou inferior, dependendo da sua preferência.

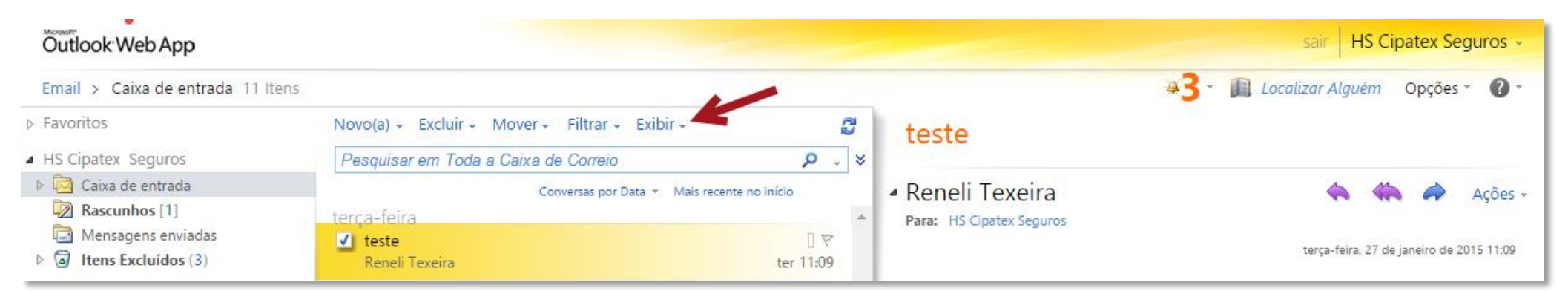

#### A opção "Exibir" deverá ficar preferencialmente assim:

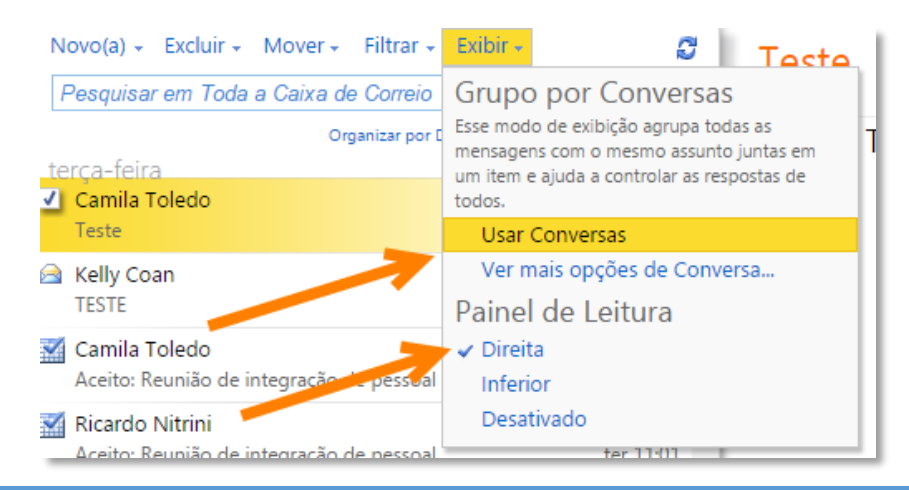

## Entendendo a tela do Outlook Web App

Quando você abre o OWA, sua tela pode ser dividida em quatro áreas principais: pastas, menu de opções, favoritos, caixa de entrada, e prévisualização.

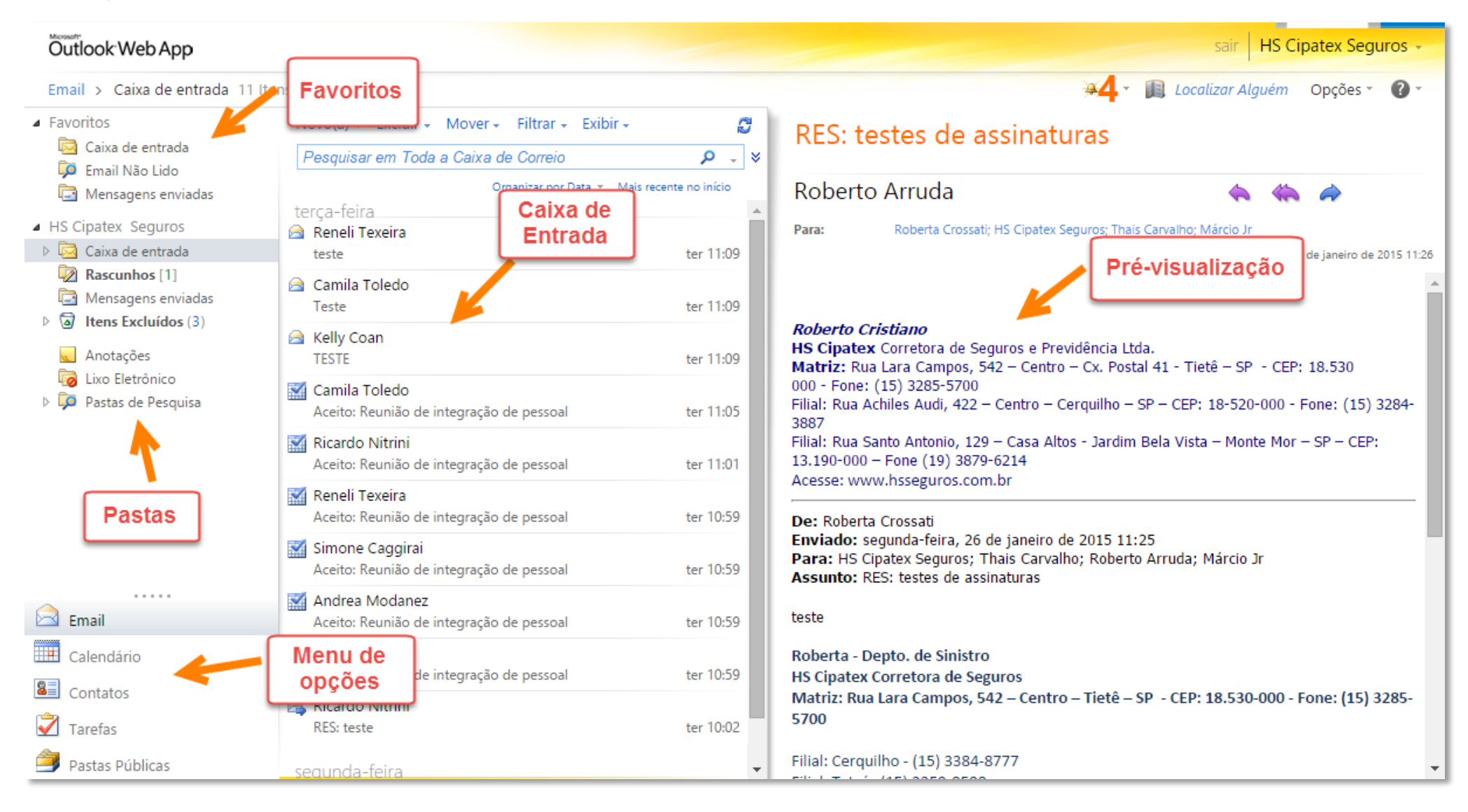

# **OPÇÃO EMAIL**

### Detalhes e dicas para a tela principal do OWA – para Emails

**Favoritos** – uma dica é deixar essa informação escondida, uma vez que é uma repetição das pastas já exibidas. Para isso apenas clique pequeno "tag" as opções de favoritos serão recolhidas.

| <ul> <li>Favoritos</li> </ul> |
|-------------------------------|
| Caixa de entrada              |
| 📁 Emaintão Lido               |
| 🔁 Mensagens enviadas          |
|                               |

**Pastas** – subpastas podem ser criadas à partir de sua pasta principal "Caixa de Entrada". Para isso basta clicar o botão direito do mouse sobre a mesma e escolher "Criar Nova Pasta". Isso facilitará a organização de emails que deseja armazenar por Cliente, Assunto, etc.

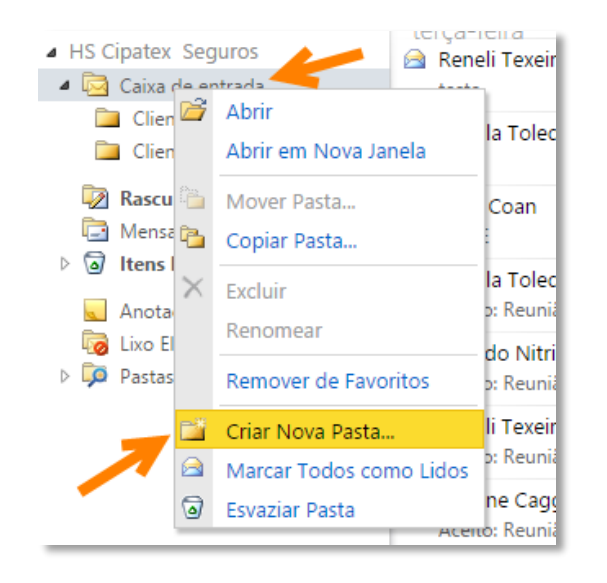

**Menu de Opções** – permite alternar rapidamente entre as opções: email, calendário, contatos e tarefas.

**Caixa de Entrada** – Nesse painel todos os emails são mostrados de acordo com a pasta escolhida.

**Pré-Visualização** – conforme opção escolhida em "Exibir", será mostrado um painel com o conteúdo do email. Dica: nesse painel poderá responder, responder a todos, encaminhar ou apaga emails de forma rápida usando os "tags":

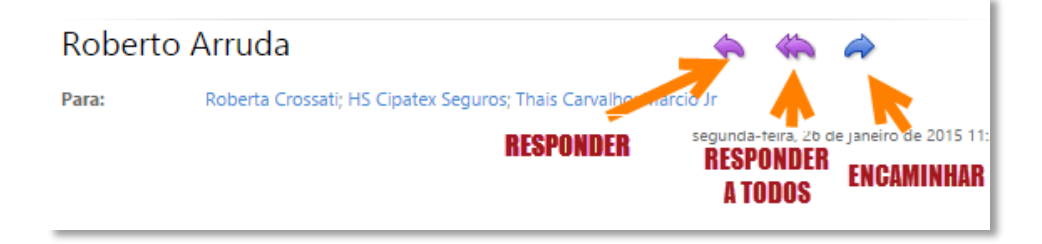

### **OBS**:

Se desejar abrir uma mensagem em uma tela adicional (pop-up) basta dar dois cliques sobre a mensagem.

Um sub menu de opções será aberto ao clicar o botão direito do mouse sobre a mensagem, permitindo diversas tarefas administrativas no email, como excluir, mover,

## Funções da Barra de Ferramentas para Caixa de Entrada no OWA

Apresentação da Barra de Ferramentas:

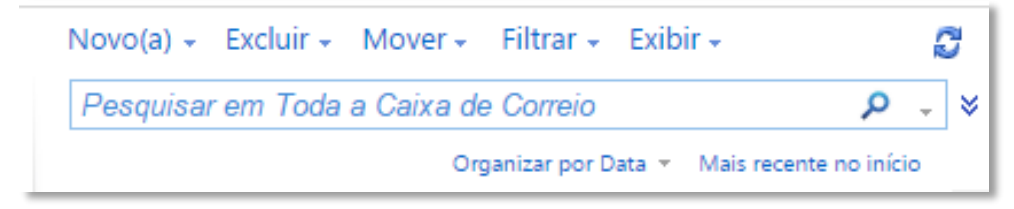

**NOVO** – permite criar um novo email (quando estiver usando a Opção Emails). A clicar em "Novo" uma nova janela (pop-up) se abrirá para que possa escrever e endereçar seu email.

| Enviar 🔡                                                                    | U                               |                               |                                   | 8./                              | 2                  | 4                 | 2              | Opg  | ões  | H  | ΓML   | ~            | 0 |
|-----------------------------------------------------------------------------|---------------------------------|-------------------------------|-----------------------------------|----------------------------------|--------------------|-------------------|----------------|------|------|----|-------|--------------|---|
| Para                                                                        |                                 |                               |                                   |                                  |                    |                   |                |      |      |    |       |              |   |
| Cc                                                                          |                                 |                               |                                   |                                  |                    |                   |                |      |      |    |       |              |   |
| Cco                                                                         |                                 |                               |                                   |                                  |                    |                   |                |      |      |    |       |              |   |
| Assunto:                                                                    |                                 |                               |                                   |                                  |                    |                   |                |      |      |    |       |              |   |
| Tahoma                                                                      |                                 |                               | <b>v</b> 1                        | 0 🗸                              | в                  | ΙU                | iΞ             |      | <br> | ŧ۳ | aby . | - <u>A</u> - | * |
| Seguros<br>HS Cipatex (<br>Rua Achiles<br>Fone: (15) 3<br>Acesse: <u>ww</u> | Corre<br>Audi,<br>3384-<br>w.hs | etora<br>422<br>8777<br>segui | de Se<br>- Cen<br>/ 998<br>ros.co | guros<br>ntro –<br>05-50<br>m.br | e Pr<br>Cerq<br>91 | evidên<br>uilho - | ncia L<br>- SP | tda. |      |    |       |              |   |
| Filial: Monte M                                                             | lor - S                         | P -For                        | ne (19)                           | 3879                             | 6214               |                   |                |      |      |    |       |              |   |

**EXCLUIR** – fará a exclusão imediata do email que estiver marcado na Caixa de Entrada. Esse email é enviado para a pasta de "Itens Excluídos" podendo ser recuperado em caso de exclusão não intencional.

**MOVER** – permite mover um email para pastas previamente criadas, visando organizar seus emails por assunto, pessoa, clientes, etc.

**FILTRAR** – essa é uma opção que deve ser usada com muito cuidado. Os filtros farão uma seleção dos emails em sua caixa de entrada de acordo com as opções que você selecionar. Assim, aparecerão apenas os emails que atendam aos requisitos do filtro criado. Isso poderá dar a impressão que seus emails desapareceram, caso não lembre que existe um filtro aplicado.

**EXIBIR** – permite alterar o modo como as informações são exibidas na caixa de entrada. Por exemplo, é importante desmarcar a opção "Usar Conversas" e se achar produtivo, deixe em exibição o painel de pré-visualização lateral ou inferior. Abaixo um demonstração de como deixar a exibição mais confortável:

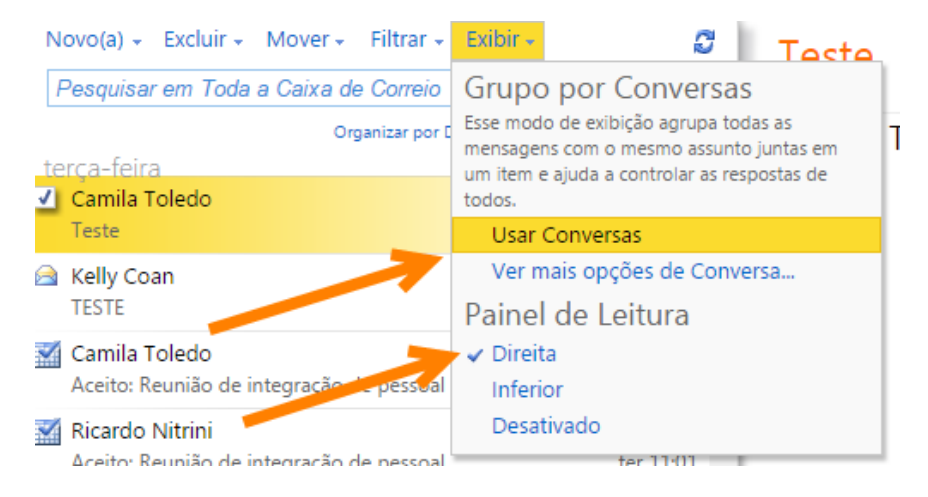

**PESQUISAR EM TODA CAIXA DE CORREIO** – essa é uma opção poderosa do OWA para busca de informações. Note que como padrão a caixa de pesquisa já vem com a pesquisa em todas as caixas, ou seja, todas as sub pastas, lixo eletrônico, etc., serão alvo da procura das palavras que informa aqui. Mas é possível fazer uma pesquisa seletiva clicado na pequeno "tag" indicado na seta da figura abaixo. Aparecerá um menu de opções onde desejará fazer a procura das informações digitadas:

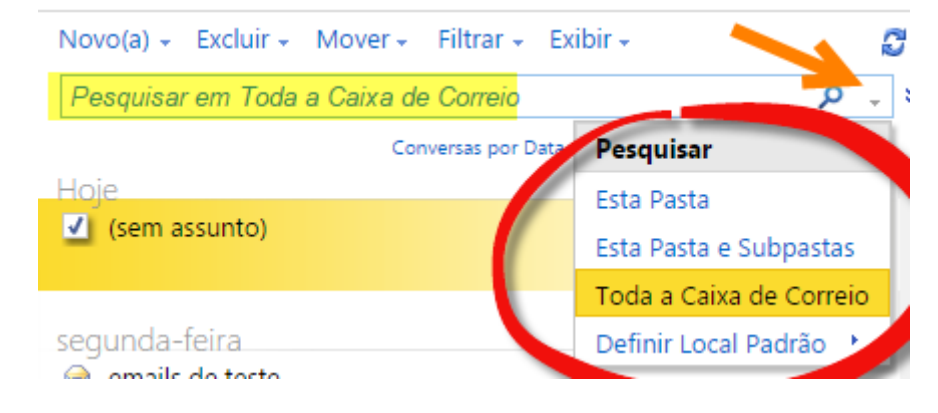

## Usando a janela para envio de emails no OWA

Essa janela é aberta ao clicar no link "Novo" na barra de ferramentas.

| Enviar 🛃 🕕 🔜 🗈 | 0 & <mark>/_</mark> ! ↓ 🖎 | Opções HTML 💙                          |
|----------------|---------------------------|----------------------------------------|
| Para           |                           | Resolver<br>enderço no<br>campo "Para" |
| Assunto:       | Anexar<br>imagem          | de<br>os                               |
| Tahoma 💌       | do email I <u>U</u> i≡    | §∃ ≸≢ ≸≢ <mark>№2 - A</mark> - ×       |

Salvar como rascunho – fará uma cópia temporária na pasta "Rascunhos" evitando perder o que está sendo escrito.

**Anexar arquivo** – abrirá uma tela para que encontre arquivos a serem anexados no email. O limite para arquivos anexos é de 10 Mb para todos os arquivos inclusos.

Anexar Imagem – permite anexar uma imagem no corpo do email a ser enviado. A foto aparecerá no remente juntamente com o texto.

Catálogo de Endereços – permite escolher endereços de email do catálogo no servidor (emails internos) ou de seus contatos.

**Resolver endereço** – ao digitar um endereço de email no campo "Para" (destinatário) poderá usar esse ícone para que o OWA encontre o endereço completo, quer endereços interno na empresa, quer os que estejam nos seus contatos cadastrados.

### Obs.:

Sempre informe o assunto de seu email de forma sucinta. Nunca deixe o campo assunto em branco.

Poderá usar as ferramentas de formação para realçar com negrito, sublinhado ou cor informação relevantes no corpo de seu email

# **OPÇÃO CALENDÁRIO**

Visão geral do Calendário:

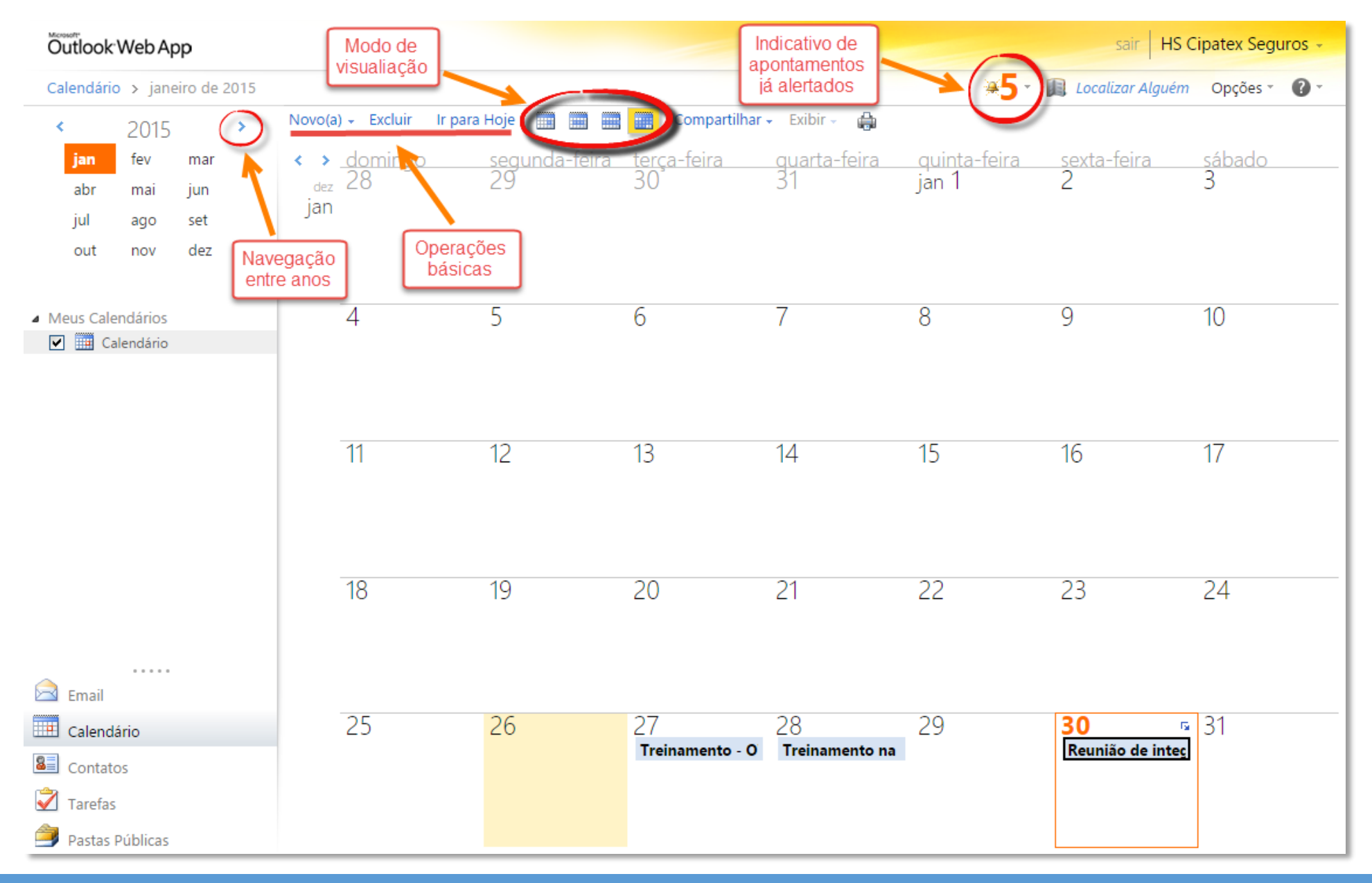

## Criando um novo apontamento de compromisso no OWA

Poderá criar um novo compromisso via barra de ferramentas em "Novo" ou simplesmente clicando duas vezes sobre o dia em que deseja marca o compromisso.

Será aberta a janela abaixo:

| Salvar e Fechar<br>Componisso       | 🕼 🔜 😋 🛗 ! 🦆 🔚 - 🦣 HTML 🕑                                                           | 0     |
|-------------------------------------|------------------------------------------------------------------------------------|-------|
| Assunto                             | Cria compromissos<br>recorrentes                                                   |       |
| Hora de inicio:<br>Hora de término: | sáb 31/1/2015 <ul> <li>Sáb 31/1/2015</li> <li>Evento durante o dia todo</li> </ul> |       |
| 🕑 Lembrete:                         | 15 minutos 🕑 Mostrar horário como: Ocupado 🕑                                       | 📄 Pai |
| Tahoma                              | 10 ¥ B I U ⋮Ξ ⋮Ξ ंΞ ंΞ <sup>™</sup> × A × ×                                        |       |

**Obs.:** desmarcando a opção "Evento durante o dia todo" dará os meios de inserir o horário de início e término do compromisso.

**Criando compromissos recorrentes (repetição)** – esses compromissos são aqueles que se repetem a cada semana, mês ou ano. Essa configuração permite que se crie as rotinas de trabalho que envolvam a verificação de status de certas atividades de forma rotineira.

No exemplo abaixo, o compromisso foi criado para todos os meses, marcado para a última 6ª.feira de cada mês e sem data de término.

| Repetição                                |             |         |            |                 |              |           |                    |    | ×        |
|------------------------------------------|-------------|---------|------------|-----------------|--------------|-----------|--------------------|----|----------|
| Horário d                                | lo Comp     | romisso |            |                 |              |           |                    |    |          |
| Hora de                                  | e início    | 10:30   | *          | Hora de término | 11:30        | ~         | Duração:<br>1 hora |    | *        |
| Padrão d                                 | e Recorre   | ência   |            |                 |              |           |                    |    |          |
| <ul> <li>Nenh</li> <li>Diaria</li> </ul> | um<br>mente |         | 🔘 Dia 31   | a cada 1        | meses        |           |                    | /  |          |
| <ul> <li>Sema</li> </ul>                 | nalment     | e       | O(A) últin | no 🎽 sexta-feir | a 💌 a cada   | 1 m       | nês(es)            |    |          |
| Mens                                     | al 🔫        | -       |            |                 |              |           |                    |    |          |
| O Anual                                  |             |         |            |                 |              |           |                    |    |          |
| Intervalo                                | de Repe     | tição   |            |                 |              |           |                    |    |          |
| Início:                                  | qui 29/     | 1/2015  | *          | 💿 Sem dat       | a de término |           |                    |    |          |
|                                          |             |         |            | 🔘 Termina       | após:        | 10        | ocorrência         | as |          |
|                                          |             |         |            | 🔵 Termina       | em:          | dom 1/3/2 | 2015               | *  |          |
|                                          |             |         |            |                 |              |           |                    |    |          |
|                                          |             |         |            |                 |              |           |                    | OK | Cancelar |

É importante saber avaliar como será feito o lembrete desse apontamento, visando lembrá-lo a tempo para a execução da tarefa.

| Repetição: | Ocorre todo mês no(a) último sexta-feira do mês de 10:30 às 11:30, em vigor em 30/1/2015. |   |                       |         |   |  |  |  |
|------------|-------------------------------------------------------------------------------------------|---|-----------------------|---------|---|--|--|--|
| Lembrete:  | 15 minutos                                                                                | ~ | Mostrar horário como: | Ocupado | ~ |  |  |  |

## Convida participantes e Assistente de Agendamento

Ao clicar no ícone "Convida Participantes" abrirá um campo "Para" onde poderá incluir o endereço de email das pessoas que participarão da reunião.

| Enviar 🛃 🔘                                          | 🔤 😌 🍢 🎆 🛃 🦊 🔡 - 🎒 HTML 🕑 🕜                                                         |     |
|-----------------------------------------------------|------------------------------------------------------------------------------------|-----|
| Compromisso                                         | Assistente de Agendamento                                                          |     |
| Para                                                | Roberta Crossati; Fernando Bettini; Camila Toledo; Kelly Coan                      |     |
| Opcional                                            |                                                                                    |     |
| Recursos                                            |                                                                                    |     |
| Assunto:                                            | Reunião de integração de departamentos                                             |     |
| Local:                                              | Sala de reuniões 🖉 Solicitar uma resposta a este convite                           |     |
| Hora de início:                                     | ter 10/2/2015 🔹 10:00 💌 📄 Evento durante o dia todo                                |     |
| Hora de término:                                    | ter 10/2/2015 Y 11:00 Y                                                            |     |
| Lembrete:                                           | 30 minutos 💉 Mostrar horário como: Ocupado 💉 🗌 🖡                                   | Pai |
| Tahoma                                              | ✓ 10 ✓ B I U \= \= \\$ \$\$ \$\$ \$\$ \$\$ \$\$ \$\$ \$\$ \$\$ \$\$ \$\$ \$\$ \$\$ |     |
| Pauta:                                              |                                                                                    |     |
| 1) Contatos con<br>2) Melhorar de<br>3) Novo layout | n clientes<br>sempenho dos vendedores<br>da sala de multimídia                     |     |

**Obs.:** também é possível fazer esse agendamento com participantes clicando na guia "**Assistente de Agendamento**" presente nessa tela. Esse assistente mostra detalhes de compromissos que outros participantes (internos na empresa) possuem em suas respectivas agendas. Isso facilitar o reagendamento ou exclusão de um participante por estar ocupado no horário da reunião.

# **OPÇÃO CONTATOS**

Permite a criação de contatos e grupos de contatos. Para administrar os contatos, basta clicar na Opção Contatos e será disponibilizada tela com informações.

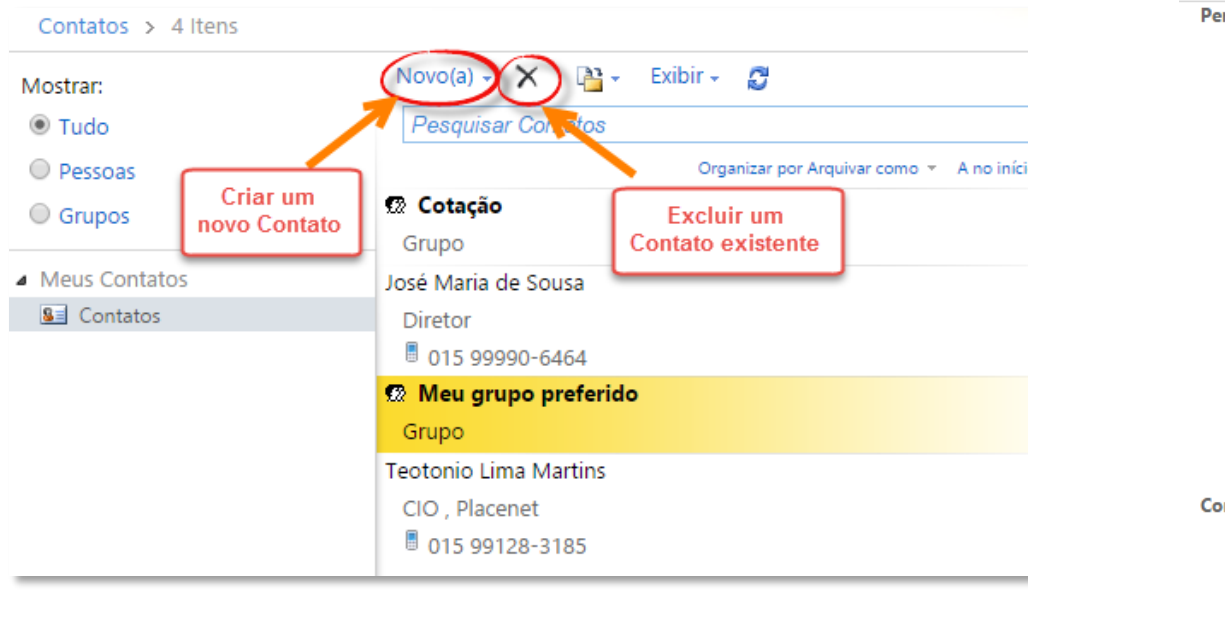

Tela para cadastro de um novo Contato:

| Salvar e Fechar 🛛 🗎 🔀 🖉        | 👻 👻 🔡 👻           |
|--------------------------------|-------------------|
| Saltar para: Perfil Contato Er | ndereços Detalhes |
| Perfil                         | A                 |
| Primeiro Nome                  |                   |
| Segundo nome                   |                   |
| Sobrenome                      |                   |
| Arquivar como                  | Sobrenome, Nome 💌 |
| Cargo                          |                   |
| Escritório                     |                   |
| Departamento                   |                   |
| Empresa                        |                   |
| Gerente                        |                   |
| Assistente                     |                   |
| Contato                        |                   |
| Telefone comercial             |                   |
| Telefone residencial           |                   |
| Celular                        |                   |

**Obs.:** é fundamental o cadastro de clientes visando manter os emails e telefones disponíveis quando precisar. O campo de pesquisa para contatos permitirá achar rapidamente seus contatos por qualquer parte dos campos cadastrados:

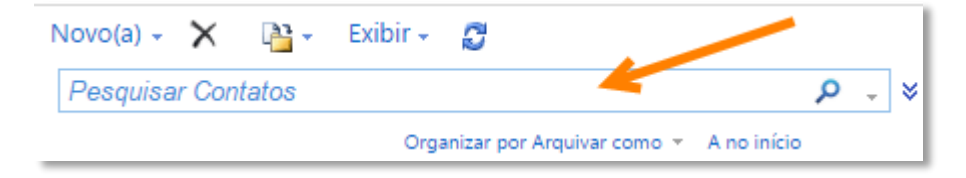

### Criando Grupos de Contatos

Visando o envio de emails simultaneamente para os seus contatos ou colaboradores internos na empresa existe a possibilidade de criar grupos personalizados contendo os endereços de emails desses destinatários.

Para isso basta clicar na "tag" (setinha) ao lado de "Novo(a)" que será aberto um menu onde poderá acessar a opção de criação de Grupos:

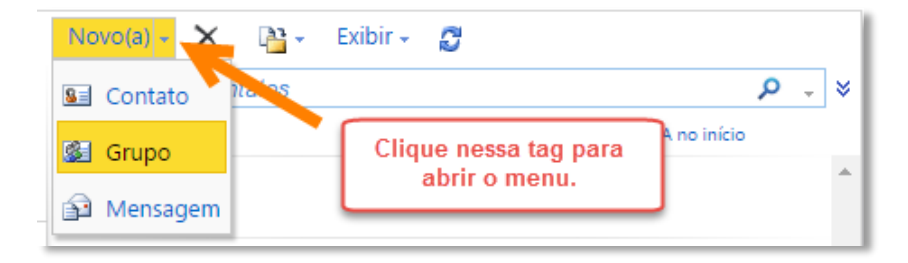

A clicar em Novo Grupo, a tela abaixo aparecerá. Basta ir adicionando os emails/contatos que deseja que façam parte do grupo:

| lome do Grupo Setor de Cotação | Entre com os emails<br>internos ou externos para<br>formar o Grupo |                    |
|--------------------------------|--------------------------------------------------------------------|--------------------|
| Membros                        |                                                                    | Adicionar ao Grupo |
| Nome 🔺                         | Email                                                              |                    |
| 🗟 Andrea Modanez               | cotacao3@hsseguros.com.br                                          |                    |
| Kelly Coan                     | tiete@hsseguros.com.br                                             |                    |
| 🗟 Reneli Texeira               | cotacao5@hsseguros.com.br                                          |                    |
| 🗏 Ricardo Nitrini              | cotacao4@hsseguros.com.br                                          |                    |
| 🕄 Simone Caggirai              | cotacao2@hsseguros.com.br                                          |                    |
|                                |                                                                    | Remover do Grupo   |
| notações                       |                                                                    |                    |
| -<br>adas lasadas am Tiatâ     |                                                                    |                    |

# **OPÇÃO TAREFAS**

As tarefas são eventos com tempo uma certa duração, com início e fim. Podem ser criadas ao acionar a Opção Tarefas e a utilização da barra de ferramentas.

| Novo(a) - X 💾 - 🎲                                  | Exibir 🗸  🖉                   |             |
|----------------------------------------------------|-------------------------------|-------------|
| Pesquisar Tarefa, stops Sinaliza                   | das                           | × _ م       |
| Organizar por Data de                              | Criar ou apagar<br>uma Tarefa | no Início   |
| Digite uma nova tarefa                             | Sem data de ven               | cimento 🝷 🕃 |
| Daqui a Duas Semanas<br>Dirojeto de marketing para | a divulgaç 11/2/2015          | •           |

Uma nova tarefa pode ter a seguinte configuração de exemplo:

| Salvar e Fechar Mar                      | car como Concluída 🛛 🖉    | Repetir Encaminhar    | × 🔡 -            |   |
|------------------------------------------|---------------------------|-----------------------|------------------|---|
| - Conclusão dentro de 1                  | 2 dias.                   |                       |                  |   |
| Assunto:                                 | Projeto de marketing para | divulgação da empresa |                  |   |
| Data de início:                          | ter 3/2/2015 💌            | Status:               | Não iniciada 🛛 👻 |   |
| Data de vencimento:                      | qua 11/2/2015 🛛 🎽         | Prioridade:           | Normal 👻         |   |
| Data de conclusão:                       | Nenhum 🎽                  | % concluído:          | 0 🗸              |   |
| Lembrete:                                | qua 11/2/2015 🛛 🎽         | 8:00                  | Particular       |   |
| Proprietário:                            | HS Cipatex Seguros        |                       |                  |   |
| Menos detalhes 🕱                         |                           |                       |                  |   |
| Trabalho total:                          | Horas 🚩                   | Trabalho real         | Horas            | ~ |
| Quilometragem:                           |                           | Cobrança:             |                  |   |
| Empresas:                                |                           |                       |                  |   |
| Parceria com empesa                      | АТВК                      |                       |                  |   |
| - Folders                                |                           |                       |                  |   |
| - Site<br>- Emails<br>- Propaganda na TV |                           |                       |                  |   |
| F-3                                      |                           |                       |                  |   |

# **OPÇÕES GERAIS DE CONFIGURAÇÃO DO AMBIENTE OWA**

Essa opção está na barra de ferramentas principal do ambiente OWA.

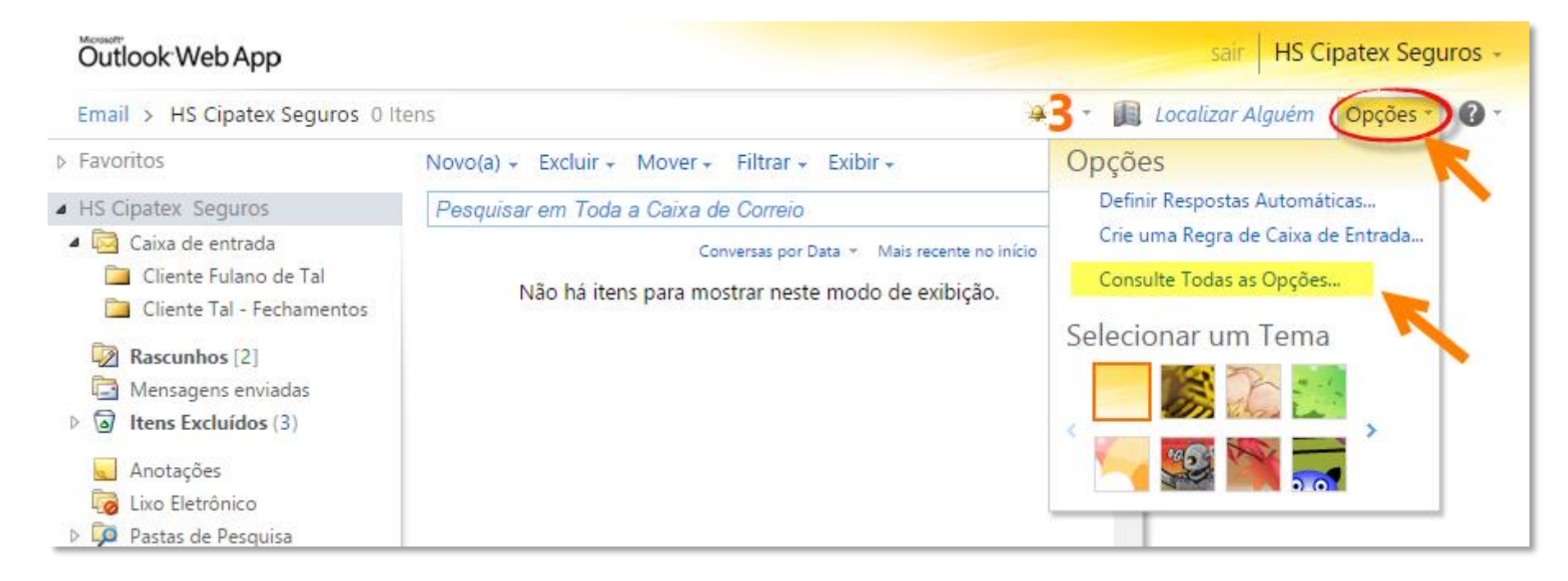

### Obs.:

São diversas as opções de configurações para o comportamento o OWA para as suas diversas opções: email, contatos, calendário e tarefas. Vamos abordar apenas algumas que afetam diretamente as operações de administração de seu ambiente de trabalho.

## Assinatura de Email

A acionar a opção "Configurações" será possível digitar as informações de assinatura. Importante marcar a opção "Incluir automaticamente minha assinatura em mensagens enviadas" para que a assinatura apareça automaticamente todas as vezes que enviar ou responder um email.

| Conta                |                                                                                                    |  |  |  |  |  |  |  |
|----------------------|----------------------------------------------------------------------------------------------------|--|--|--|--|--|--|--|
| Organizar Email      | Email Calendário Geral Itens Enviados Regional                                                                                                    |  |  |  |  |  |  |  |
| Grupos               |                                                                                                    |  |  |  |  |  |  |  |
| Configurações        | Assinatura de Email                                                                                                    |  |  |  |  |  |  |  |
| Telefone             | Tahoma V 10 V B T U aka = = =                                                                                                    |  |  |  |  |  |  |  |
| Bloquear ou Permitir |                                                                                                    |  |  |  |  |  |  |  |
|                      | Seguros<br>HS Cipatex Corretora de Seguros e Previdência Ltda.<br>Rua Achiles Audi, 422 – Centro – Cerquilho – SP<br>Fone: (15) 3384-8777/ 99805-5091<br>Acesse: www.hsseguros.com.br<br>Matriz: Tietê – SP - Fone: (15) 3285-5700<br>Filial: Monte Mor – SP -Fone (19) 3879-6214 |  |  |  |  |  |  |  |

Importante clicar no botão SALVAR no rodapé da página logo após terminar a inclusão das informações.

## **Respostas Automáticas**

Para chegar a essa configuração, acesse "Opções" na barra de ferramentas principal do ambiente OWA. Opção "Definir respostas automáticas":

| Regras da Caixa de<br>Entrada                                                            | Respostas Automática                                                    | <b>is</b> Notif                       | icações de En                        | trega                      |                       |                    |                  |           |     |
|------------------------------------------------------------------------------------------|-------------------------------------------------------------------------|---------------------------------------|--------------------------------------|----------------------------|-----------------------|--------------------|------------------|-----------|-----|
| Respostas Automátic                                                                      | as                                                                      |                                       |                                      |                            |                       |                    |                  |           |     |
| Criar mensagens de resp<br>ausente ou durante um                                         | oosta automática (ausé<br>certo período.                                | ncia temp                             | porária) aqui                        | . Você pode en             | viar respost          | as a reme          | etentes quar     | ndo estiv | /er |
| <ul> <li>Não enviar respostas</li> <li>Enviar respostas autor</li> </ul>                 | automáticas<br>máticas                                                  |                                       |                                      |                            |                       |                    |                  |           |     |
| Enviar respostas a                                                                       | penas durante este pe                                                   | ríodo de                              | tempo:                               |                            |                       |                    |                  |           |     |
| Hora de início:                                                                          | seg 2/2/2015                                                            | <b>- 8:00</b>                         | •                                    |                            |                       |                    |                  |           |     |
| Hora de término:                                                                         | seg 2/3/2015                                                            | <b>- 8:00</b>                         | •                                    |                            |                       |                    |                  |           |     |
| Enviar uma resposta<br>Tahoma                                                            | uma vez para cada ren<br><u>12</u><br><u>U</u>                          | netente d<br>I                        | entro da mir<br>abe 📕 :              | iha organização            | o com a seg<br>評<br>評 | uinte me<br>*<br>* | nsagem:<br>A • 2 | ×,        |     |
| ≻त<br>ग≺                                                                                 |                                                                         |                                       |                                      |                            |                       | (°                 | ž                | X2        |     |
| Estou de férias.<br>jantonio@minha                                                       | Poderá buscar in<br>aempresa.com.br.                                    | formaçĉ                               | óes que ne                           | ecessita com               | ı o José A            | Antônio,           | email            |           |     |
| <ul> <li>Enviar mensagens</li> <li>Enviar resposta:</li> <li>Enviar resposta:</li> </ul> | de resposta automáti<br>s apenas aos remetent<br>s para todos os remete | ca para re<br>es da min<br>entes exte | metentes fo<br>ha lista de C<br>rnos | ra da minha or<br>Contatos | ganização             |                    |                  |           |     |

Importante clicar no **botão SALVAR** no rodapé da página logo após terminar a inclusão das informações.

#### Quem Somos

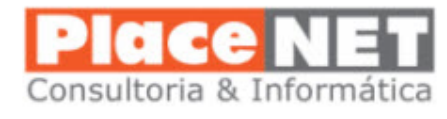

 A PlaceNET é uma empresa de consultoria especializada em tecnologias Microsoft, implantação de sistemas de gestão, infraestrutura de rede e gerenciamento empresarial para pequenas e médias empresas.

 A PlaceNET é a união de experiência técnica na área de informática e da administração inteligente de empresas. Sabemos o que você precisa para ser produtivo e competitivo. Conhecemos os seus problemas e sabemos como resolve-los.

 A PlaceNET tem como carro chefe para infraestrutura de sua empresa os produtos da Microsoft consagrados internacionalmente. Estes produtos oferecem às pequenas/médias empresas muitos dos recursos usados pelas grandes corporações.

 Experiência é o que não falta. Os diretores e sócios da PlaceNET têm uma longa carreira na área empresarial e tecnológica. São mais de 30 anos de atividades ajudando empresas a se tornarem mais eficientes e produtivas. É a união de forças para modernizar e otimizar sua empresa com o que há de melhor em práticas empresariais e tecnológicas.

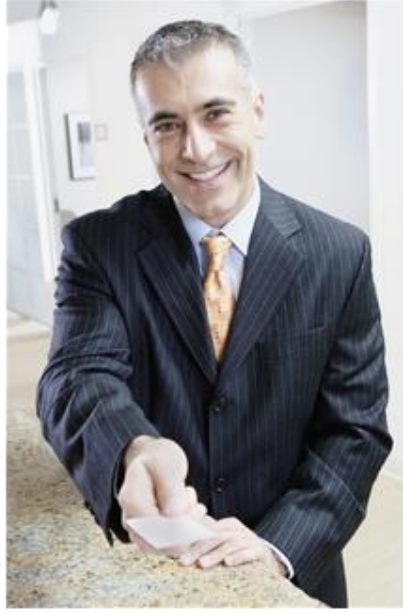

 A PlaceNET é uma empresa com profissionais certificados na Microsoft desde o ano 2000, o que garante excelência em instalação e suporte técnico para a sua empresa.

#### Localização

A PlaceNET está localizada na cidade de Cerquilho, SP. Temos um raio de ação direta que envolve as cidades de Tietê, Boituva, Tatuí e região.

Com tecnologias de última geração para suporte, atendemos clientes localizados virtualmente em qualquer lugar do Brasil.

#### Certificações Microsoft

Systems Engineer

Systems Administrator

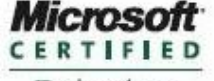

Technology Specialist

Database Administrator

#### Windows Server 2008

Active Directory Configuration Application Infrastructure Configuration Network Infrastructure Configuration

### Diretores

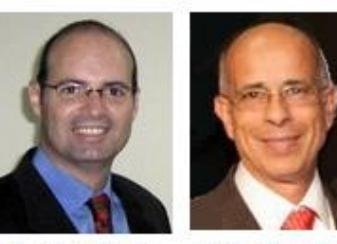

**Teotonio Martins** Tecnologia (15)99128-3185

Wilson Santos Comercial (15)99112-9030

Entre em contato com a gente: contato@placenet.com.br

### **Nossos Clientes**

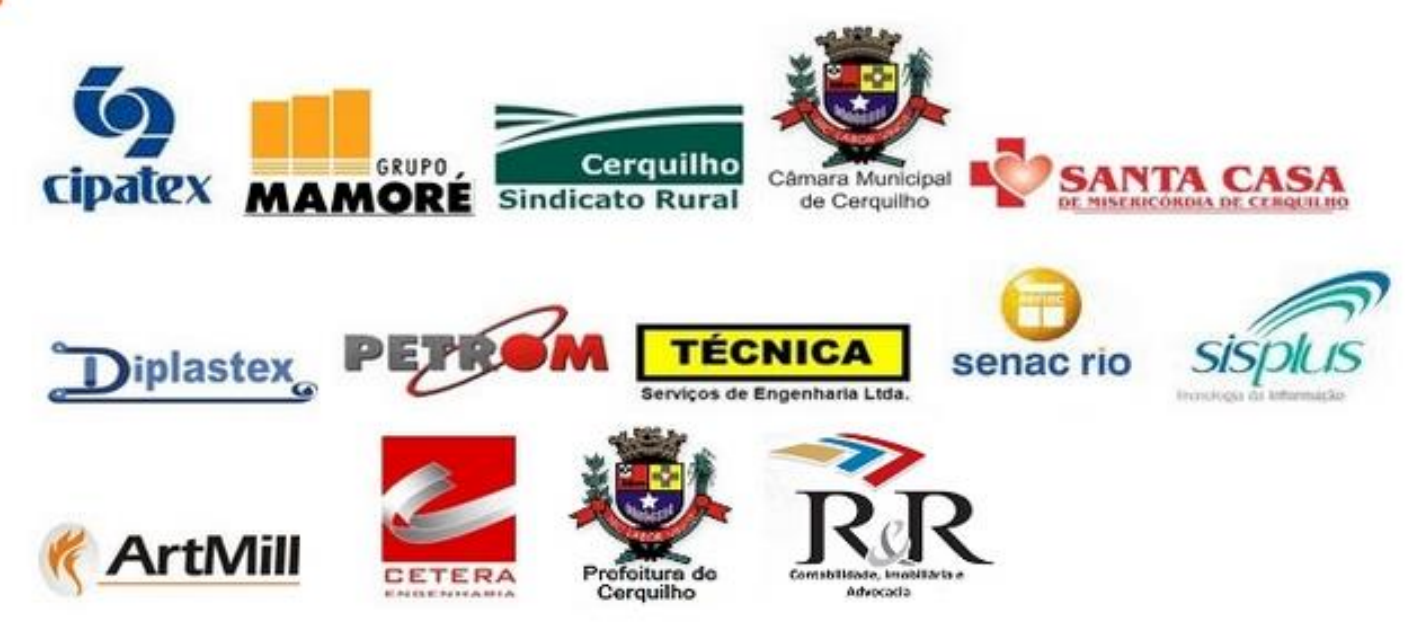

### **Nossos Parceiros e Fornecedores**

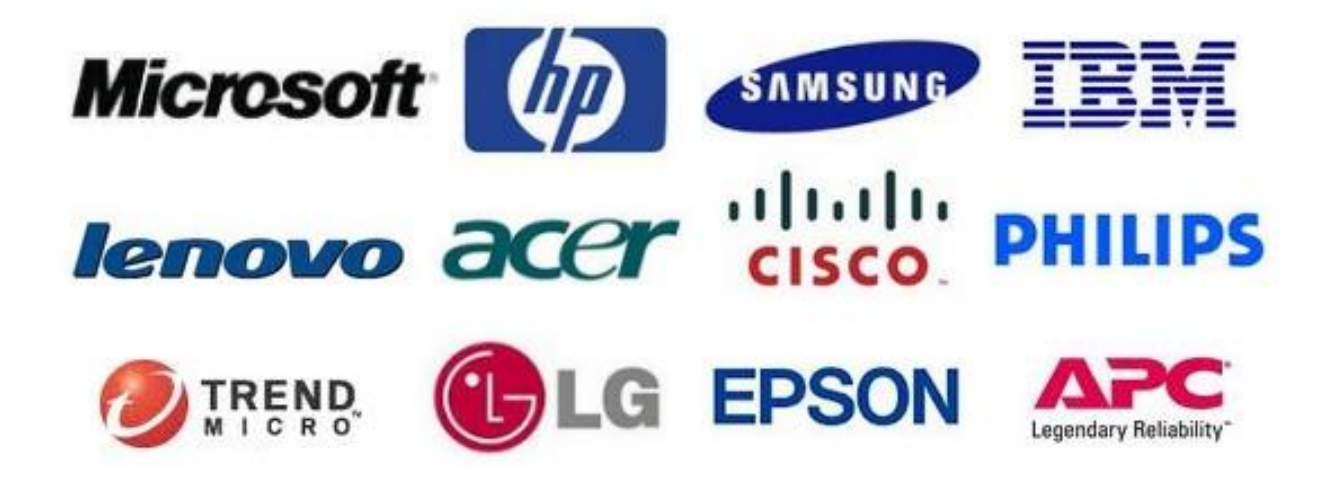